# \*교육수강 상세안내

- ⑥ 수료증 PDF 저장 후 이메일 제출 : 9월 25일(월) 09:00 접수 마감
- ⑤ 강의듣기(3차시)
- ④ 수강신청 '장애인학대 예방 및 신고의무자 교육' 클릭
- ③ 홈페이지 첫화면 '장애인학대 신고의무자' 검색
- ② 회원가입(비회원) or 로그인(기존회원)

① 경기도 평생학습 포털 GSEEK 접속하기 https://www.gseek.kr/member/rl/main.do (검색창에 '경기도 지식' 검색)

# [홈페이지 공지][첨부] 2023년 9월 법정의무교육 「장애인학대 신고의무자 교육」 수강방법 안내문

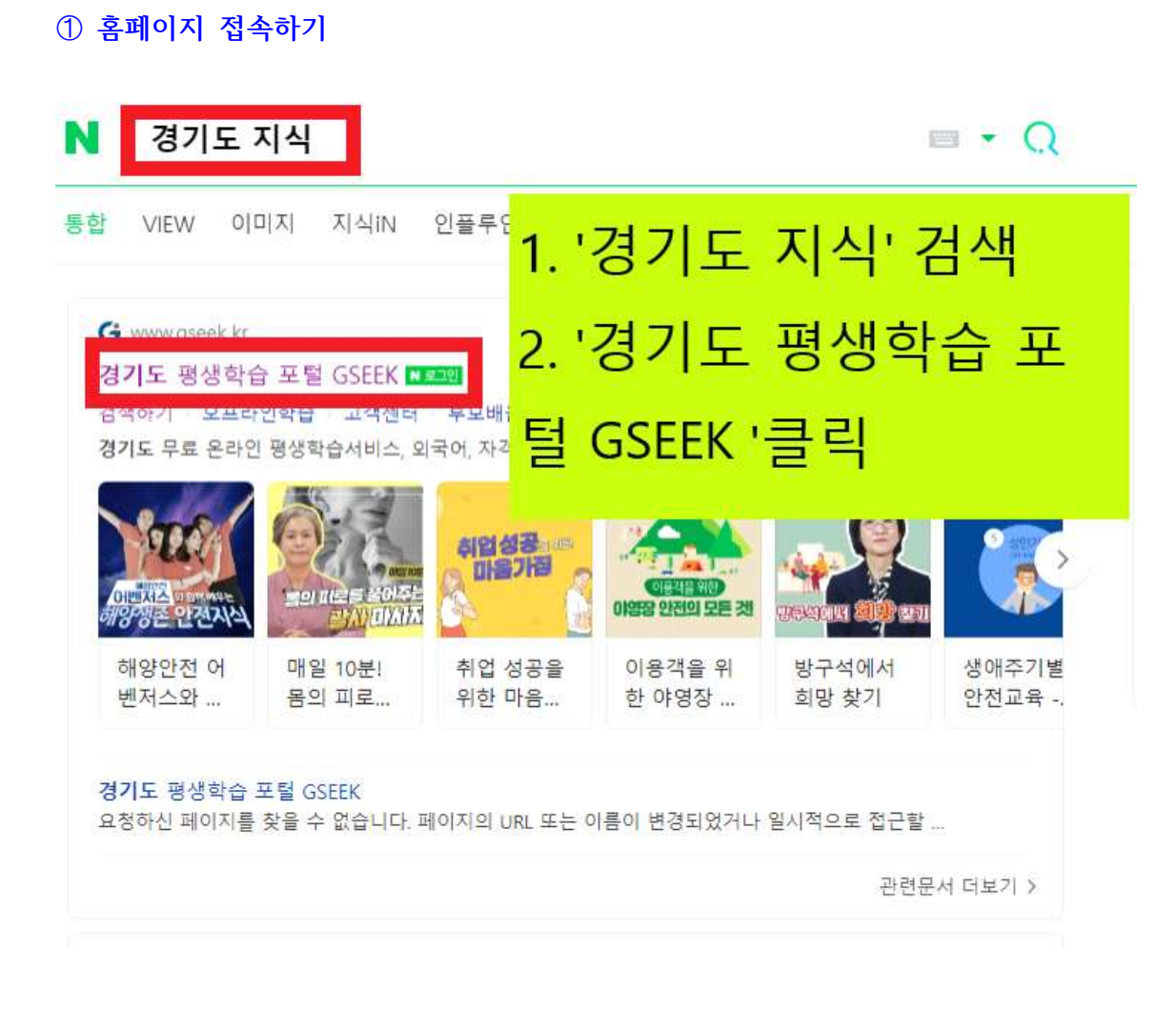

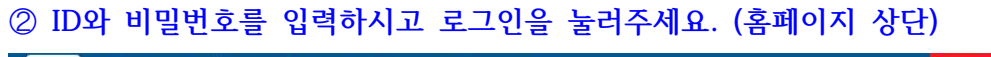

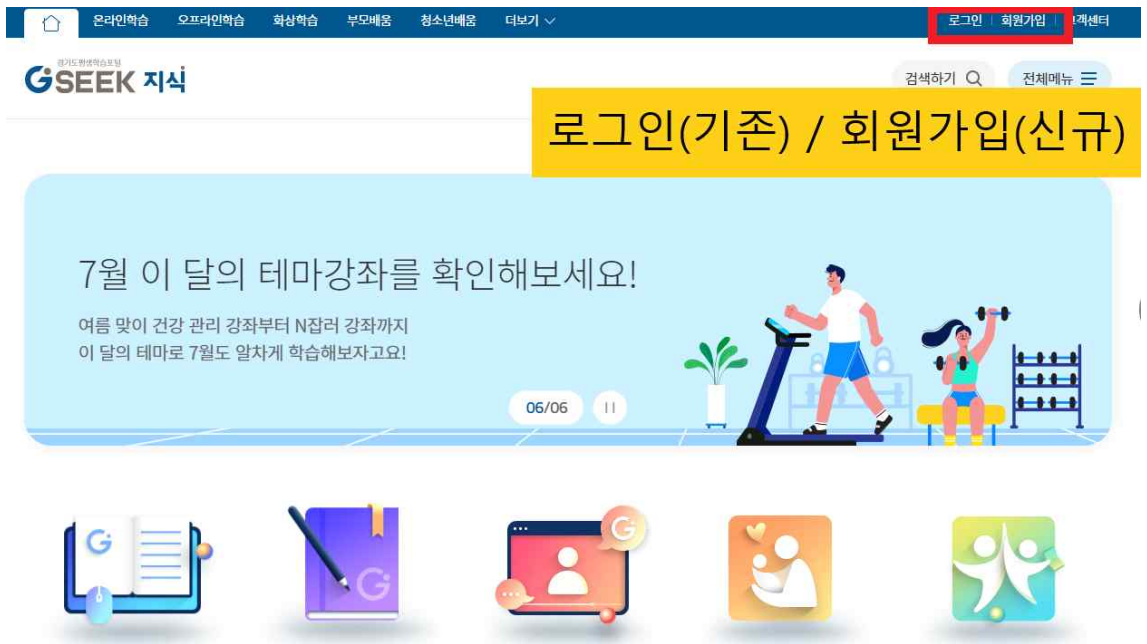

# ③ 교육명 검색하기

|    | 온라인학습             | 오프라인학습      | 화상학습 | 부모배움           | 청소년배움           | 더보기 🗸 | 5              |                  | <u>.</u> | )님 마이페이지 | 로그아웃 | 고객센터 |
|----|-------------------|-------------|------|----------------|-----------------|-------|----------------|------------------|----------|----------|------|------|
| GS | Billion And State |             |      |                |                 |       | 1. 검식          | <mark>백하기</mark> | 클릭       | 검색하기 Q   | 전체   | 메뉴   |
|    |                   | ্ব          | 애인혁  | 막대 신           | 고의무             | 자 교육  |                |                  |          | 0        |      |      |
|    |                   | 2           | . ш  | <u>1</u> 육     | 명               | 입릭    | 벽 후            | 돋                | 보기       | 클릭       | 븩    |      |
|    |                   | <b>인기</b> 검 | 색어   | <b>1.</b> 장애인흐 | <b>'대신고의무</b> 자 |       | 6. 성희롱         |                  |          |          |      |      |
|    |                   |             |      | <b>2.</b> 아동학대 | H신고의무자교:        | 육     | 7. 개인정보        |                  |          |          |      |      |
|    |                   |             |      | <b>3.</b> 공인중기 | 사               |       | 8. 긴급복지        |                  |          |          |      |      |
|    |                   |             |      | <b>4.</b> 아동학대 | ł               |       | 9. 노인학대        |                  |          |          |      |      |
|    |                   |             |      | 5. 장애인흐        | 대               |       | <b>10.</b> 신주영 |                  |          |          |      |      |

| - 3 - |
|-------|
| - 3 - |

|   | 목차             | 강좌정보        | IJ | 후기(176351) | 학습질문(    | 4079)      |
|---|----------------|-------------|----|------------|----------|------------|
|   |                | 차시명         |    |            | 좋아요      | 조회수        |
| 1 | 장애인학대 현황 및 학대신 | 고의무자 교육의 의의 |    |            | ♡ 43,644 | 2,949,949회 |
| 2 | 장애인학대의 이해      |             |    |            | ♡ 38,550 | 2,652,382회 |
| 3 | 장애인학대 신고의무와 피혀 | 해장애인 지원     |    |            | ♡ 95,003 | 2,971,682회 |

• 인증한 사람과 계정의 회원명이 동일한 경우에만 수강신청이 가능합니다. 회원명 변경을 원하실 경우, 학습지원센터(1600-0999)로 연락 바랍니다.

#장애인학대예방교육

#예방교육

•해당 콘텐츠는 의무과정 교육 콘텐츠로, 로그인하여 수강신청과 본인인증을 완료한 학습자만 수강할 수 있습니다.

#장애인학대 #학대예방 #장애인 #신고의무자

온라인 > 의무과정 > 의무과정

#장애인학대신고의무자

장애인학대 예방 및 신고의무자 교육

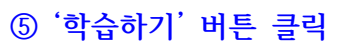

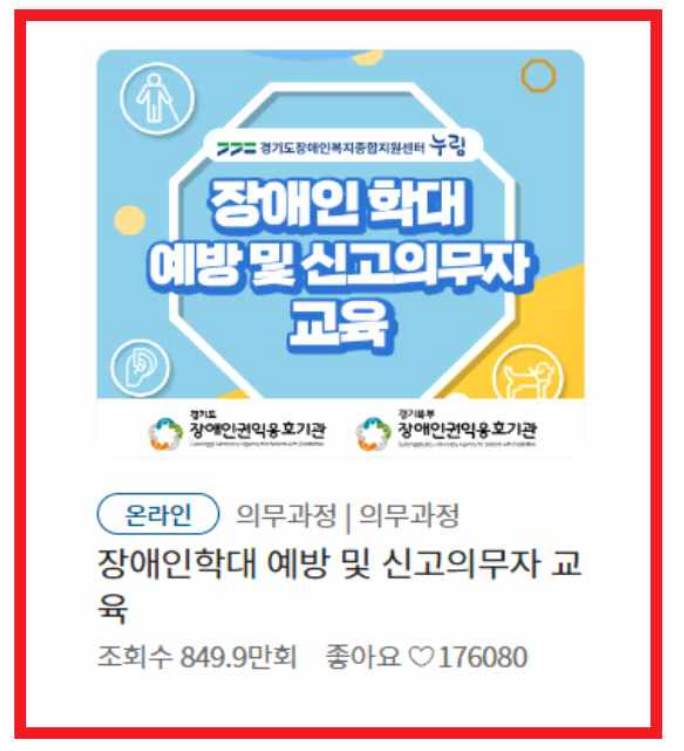

④ '2023년 장애인학대 신고의무자 교육' 선택하기

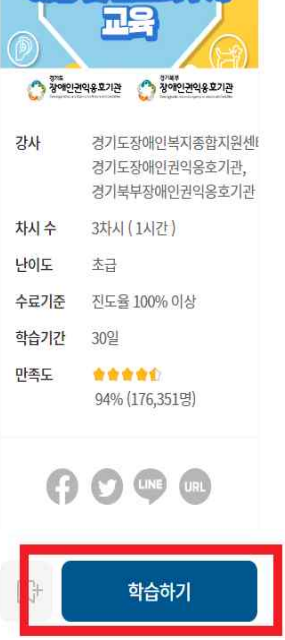

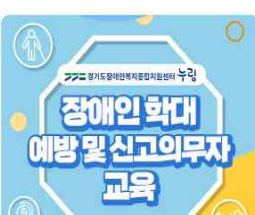

# ⑥ 교육 신청-1단계

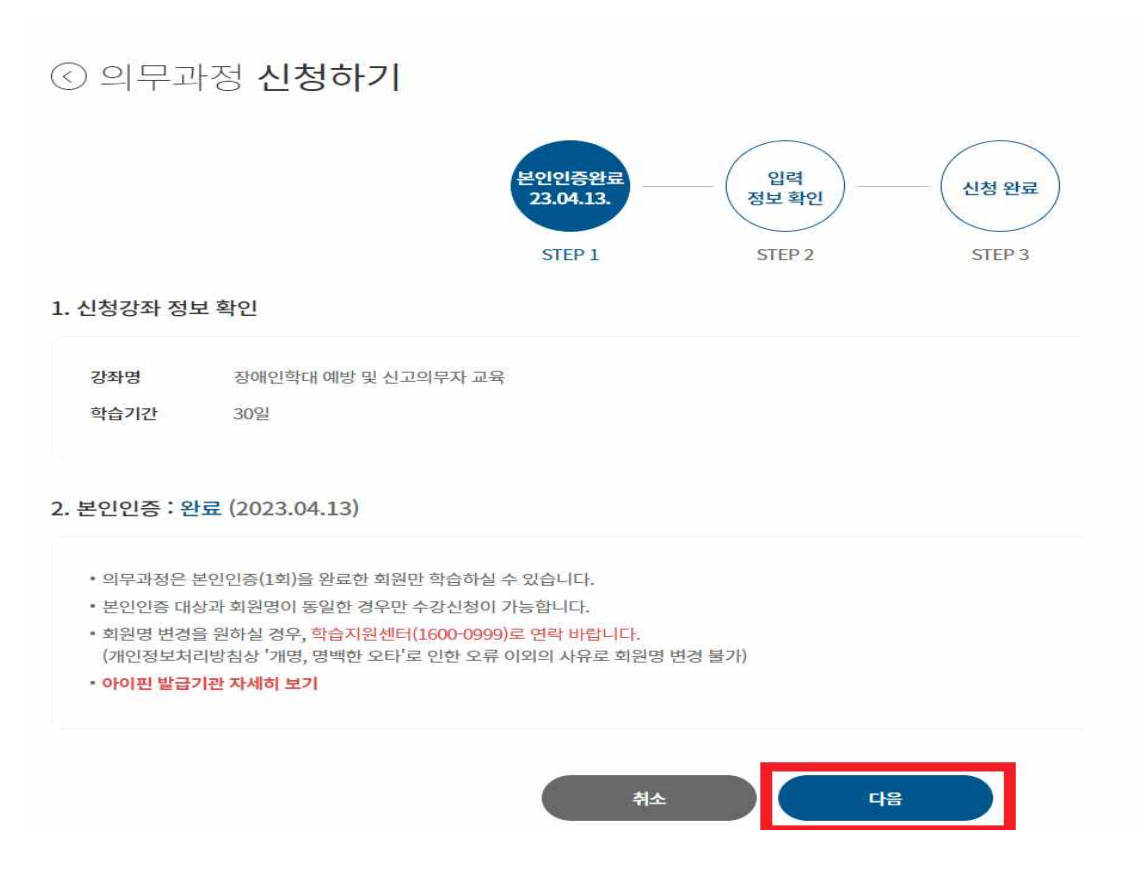

## ⑦ 교육신청-2단계 은 온라인학습 오프라인학습 화상학습 청소년배움 부모배움 GSEEK 온라인학습 자기개발 생활/취미 인문소양 자격취득 테마 의무과정 외국어 IT ③ 의무과정 신청하기 본인인증완료 입력 정보 확인 신청 완료 23.04.13. STEP 1 STEP 2 STEP 3 1. 입력 정보 확인 홍길동 이름 010-1234-5678 휴대번호 마이페이지 >회원정보수정에서 수정/ 등록이 가능합니다. 이메일 12345687@asdf.com 수강신청 취소

| 강좌소개 |
|------|
|      |

### ■ 장애인학대 신고의무자 강좌 운영

2개 간자 모든 버령에 따라 제작되 간자이므로 이 주 1개 간자마 하슴해도 이무간자 이수로 이정되니다

'장애인학대 신고의무자교육' 에 해당하는 강좌는 2개 강좌가 운영되고 있으며,

| e | 목차             | 강좌정보                      | ), | 후기(176355) | 학습질문(                  | 4079)      |
|---|----------------|---------------------------|----|------------|------------------------|------------|
|   |                | 차시명                       |    |            | 좋아요                    | 조회수        |
| 1 | 장애인학대 현황 및 학대신 | 고의무자 교육의 의 <mark>의</mark> |    |            | ♡ <mark>43,</mark> 645 | 2,950,069회 |
| 2 | 장애인학대의 이해      |                           |    |            | ♡ 38,552               | 2,652,493회 |
| 3 | 장애인학대 신고의무와 피혀 | 배장애인 지원                   |    |            | ♡ 95,006               | 2,971,825회 |

바랍니다.

#장애인학대 #학대예방 #장애인 #신고의무자 #장애인학대<mark>예</mark>방교육 #장애인학대신고의무자

•해당 콘텐츠는 의무과정 교육 콘텐츠로, 로그인하여 수강신청과 본인인증을 완료한 학습자만 수강할 수 있습니다. • 인증한 사람과 계정의 회원명이 동일한 경우에만 수강신청이 가능합니다. 회원명 변경을 원하실 경우, 학습지원센터(1600-0999)로 연락

#예방교육

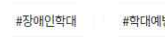

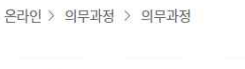

장애인학대 예방 및 신고의무자 교육

⑨ '학습하기' 버튼 클릭

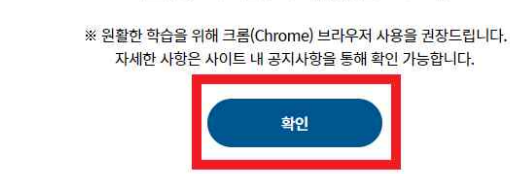

입력

정보 확인

STEP 2

신청이 완료되었습니다.

신청 완료

STEP 3

③ 의무과정 신청하기

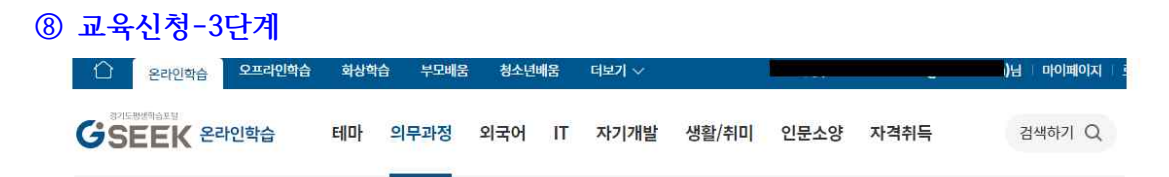

본인인증완료

23.04.13.

STEP 1

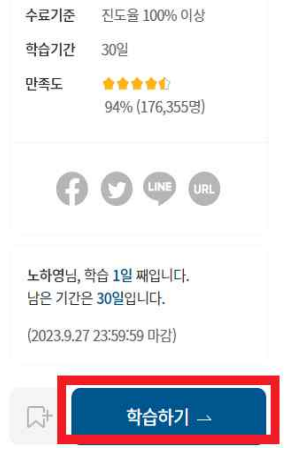

지원센터 누깅

경기도장애인복지종합지원센테

경기도장애인권익용호기관,

경기북부장애인권익용호기관

장애인 화대 밀시코이드지

TL

3차시 (1시간)

초급

강사

차시 수

난이도

# ⑩ 자동 로그아웃 동의하기

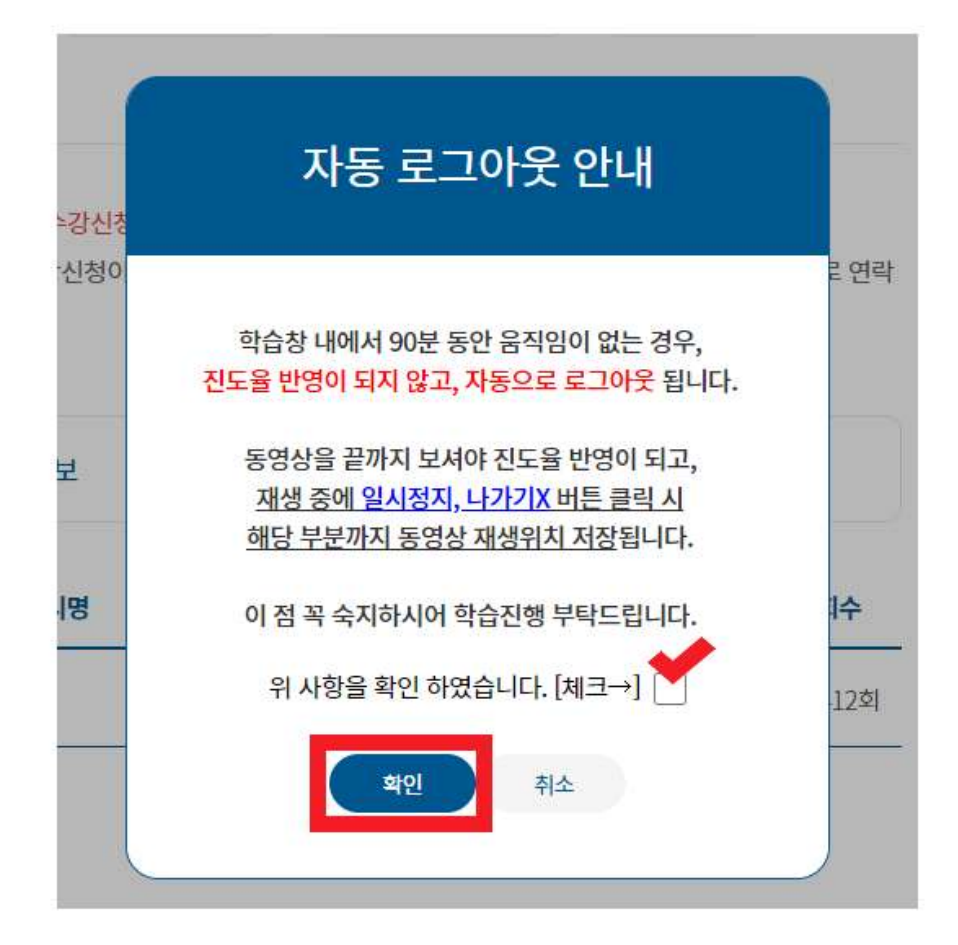

# [수료증 PDF 저장하기]

| 🖒 온라인학습 오프라인학습         | 화상학습 부모배움 청소년배움 더보기 ~                                                           | ····································· |
|------------------------|---------------------------------------------------------------------------------|---------------------------------------|
| SEEK <b>फ</b> ाजागत    |                                                                                 | 1. 마이페이지 클릭                           |
| GSEEK MY PAGE<br>마이페이지 | 수료증<br>발급만나 온관면 핵술 📀                                                            |                                       |
| 온라인학습 현황               | <b>온라인학습</b> 현황                                                                 |                                       |
| 오프라인학습 현황              | 학습중                                                                             | 학습완료 미수료                              |
| 화상학습 현황                | ※ 강좌의 학습기간 동안에는 수료한 강좌도 모                                                       | 두 목록에 표시됩니다.                          |
| 관심강좌                   | 총 1개의 강좌가 있습니다.                                                                 |                                       |
| 화상상담 현황                | <ul> <li>수료증 인쇄는 PC 버전에서만 가능합니다.</li> <li>(PC에서 수료증 항목이 안보일 경우 화면비율:</li> </ul> | ☞제축♪ 2. 술덕하기 클릭                       |
| 학습공간 예약현황              | 번호   강좌명                                                                        | 진도율   강좌수강   학습관리   수료증               |
| 부모-자녀 관계 진단 결과         | [의무] <b>2023</b> 년 긴급지원 신고의무교<br>2023.7.12 ~ 2023.8.10                          | 1육 (수어 제공) 100% 복습하기 - 최징하기 · 지장하기    |
| 나의 수료증 내역              |                                                                                 |                                       |

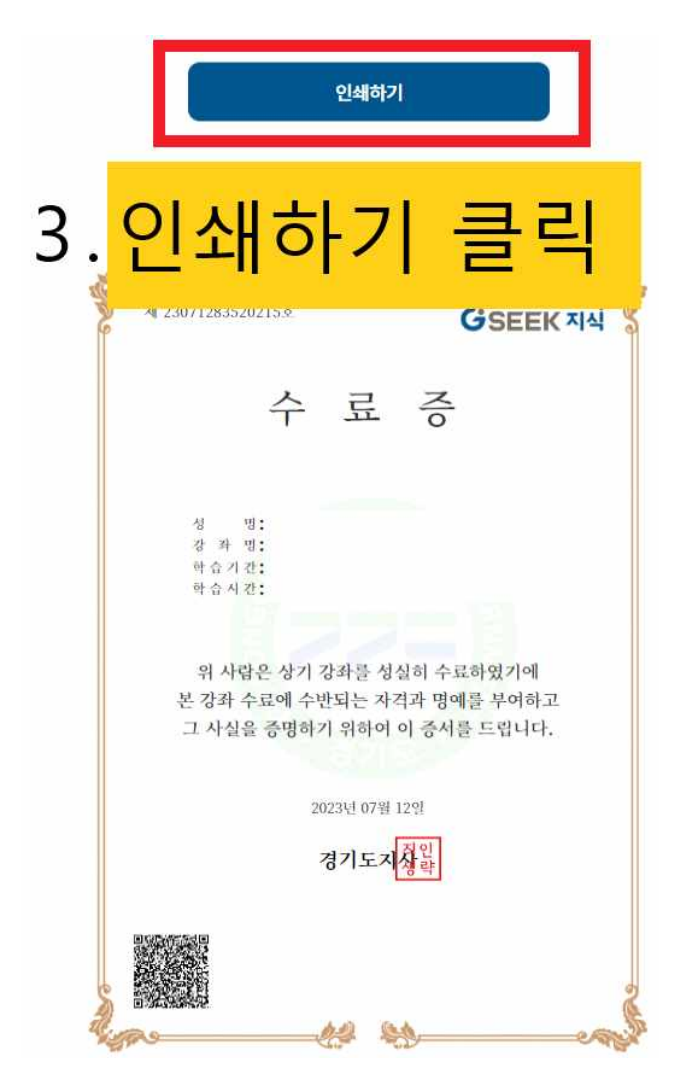

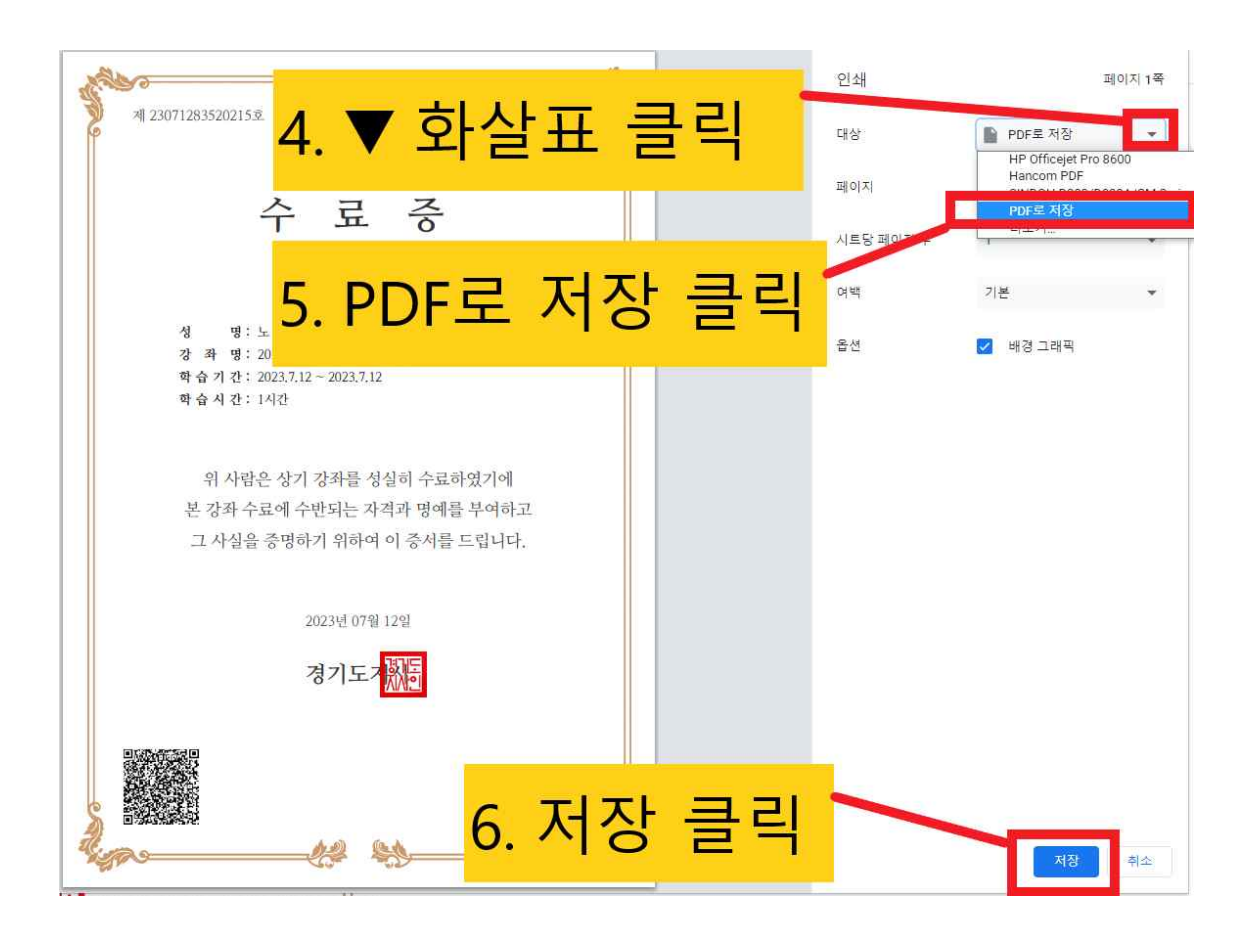

| 다른 이름으로 저장                             |                                | ×                        |
|----------------------------------------|--------------------------------|--------------------------|
| ← → × ↑ 🕹 > 내 PC > 다운로드                | ✓ ♂ 다운로드 검색                    | م                        |
| 구성 ▼ 새 몰더                              |                                | EE - 🕐                   |
| ~ <u>■</u> 44 PC <b>7</b>              | 우루드 클릭                         | 유형                       |
| > ♣ 다운로드                               | 2023-07-12 오전                  | 9:53 Micre               |
|                                        | 2023-07-12 오전                  | 9:38 Micro               |
| > 🗐 문서 🔤 📴                             | 2023-07-12 오전<br>2023-07-12 오전 | 9:38 Micro<br>9:37 Micro |
| > 🛄 바탕 화면                              | 2023-07-12 오전                  | 9:36 Micro               |
| > 🖃 사진                                 | 2023-07-12 오전                  | 9:36 Micro               |
| > 🔊 음악<br>> 🐂 로컬 디스크 (C1)              |                                |                          |
| ) 새 볼륨 (D:)                            |                                |                          |
| > USB 드라이브 (E 🗰 -                      | 8 본인 이름 ndf 입력 (예·홍각동)         | ndf)                     |
|                                        |                                | par)                     |
| 파일 이름(N 응길동.pdf                        |                                | v                        |
| 파일 형식(T): Adobe Acrobat Document (*.pd | 0                              | ~                        |
|                                        |                                |                          |
|                                        | 9. 서상(S) 글딕 🥿 🚃                |                          |
| ▲ 볼더 숨기기                               | 저장(S)                          | 취소                       |

# [수료증 메일 보내기]

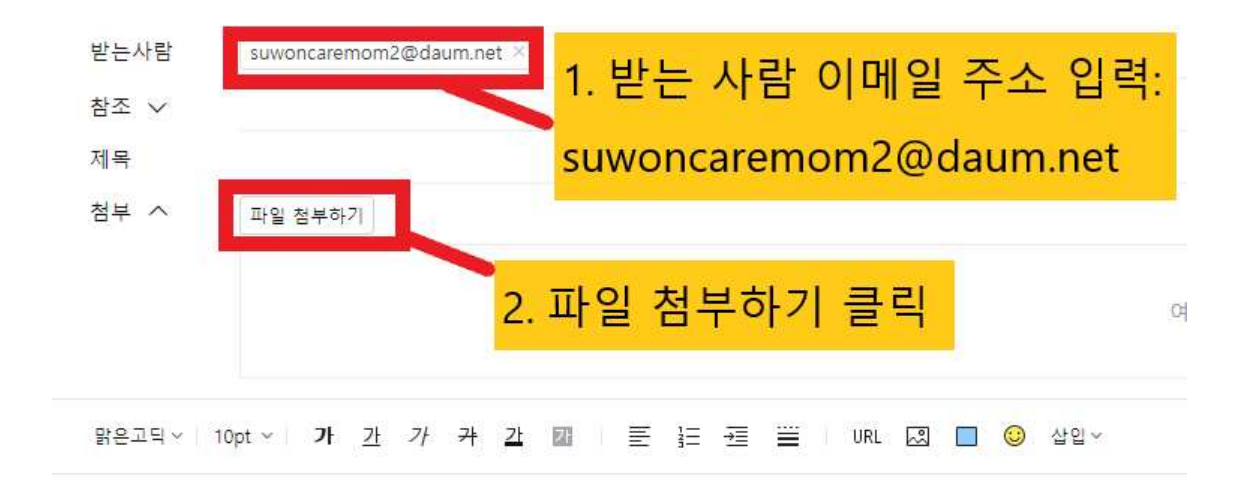

| 열기                                                                                                    |                            |                    |           |           |                                                                                                    |                                      | ×                                |
|----------------------------------------------------------------------------------------------------|----------------------------|--------------------|-----------|-----------|----------------------------------------------------------------------------------------------------|--------------------------------------|----------------------------------|
| ← → ~ ↑ ↓ >                                                                                                    |                            |                    | ~         | ő         | 다운로드 검색                                                                                                    |                                      | Q                                |
| -d - M Er 3. Cr                                                                                                    | 유로드 늵                      | 클릭                 |           |           | 195 -                                                                                                    | - 🔲                                  | 0                                |
| 🔿 OneDrive - Perso                                                                                                    |                            |                    |           |           | 수정한 날짜                                                                                                    |                                      | 유형                               |
|                                                                                                    |                            |                    |           |           |                                                                                                    |                                      |                                  |
| 1 3D . 저 🔤 홍길동.F                                                                                                    | odf                        |                    |           |           | 2023-07-12 오후                                                                                                    | 1:50                                 | Micro                            |
| ↓ 다운로드                                                                                                    | Edite - Long               |                    |           |           | 2023-07-12 오전                                                                                                    | 11:56                                | 알씨                               |
| and the second second se |                            |                    |           |           |                                                                                                    |                                      |                                  |
|                                                                                                    |                            |                    |           |           |                                                                                                    |                                      |                                  |
| · 문서<br>· 바탕 화면 · · · · · · · · · · · · · · · · · ·                                                                                                    | 보낼 파                       | <mark>일(예</mark> · | 홍깈동       | - r       | odf) 클                                                                                                    | 맄                                    |                                  |
| <ul> <li>■ #5 화면</li> <li>■ #5 화면</li> <li>■ #4</li> </ul>                                                                                                    | 보낼 파                       | <mark>일(예</mark> : | 홍길동       | p         | odf) 클                                                                                                    | 릭                                    |                                  |
|                                                                                                    | 보낼 파                       | <mark>일(예</mark> : | 홍길동       | p         | odf) 클                                                                                                    | <mark>릭</mark><br>9:37               | Micr                             |
| <ul> <li>문서</li> <li>바탕 화면</li> <li>사진</li> <li>음악</li> <li>로컬 디스크 (C)</li> </ul>                                                                                                    | 보낼파                        | <mark>일(예</mark> : | 홍길동       | p         | odf) 클<br>2023-07-12 또선<br>2023-07-12 오천                                                                                      | <b>리</b><br>9:37<br>9:36             | Micr                             |
| <ul> <li>문서</li> <li>바탕 화면</li> <li>사진</li> <li>음악</li> <li>로컬 디스크 (C:)</li> <li>새 볼륨 (D:)</li> </ul>                                                                                                    | 보낼파                        | <mark>일(예</mark> : | 홍길동       | p         | odf) 클<br>2023-07-12 오전<br>2023-07-12 오전<br>2023-07-12 오전                                                                     | 9:37<br>9:36<br>9:36                 | Micr<br>Micr<br>Micr             |
| <ul> <li>문서</li> <li>바탕 화면</li> <li>사진</li> <li>용약</li> <li>로컬 디스크 (C)</li> <li>새 볼륨 (D:)</li> <li>USB 드라이브 (€</li> </ul>                                                                                                    | 보낼파                        | <mark>일(예</mark> : | 홍길동       | p         | odf) 클<br>2023-07-12 오전<br>2023-07-12 오전<br>2023-07-12 오전                                                                     | 9:37<br>9:36<br>9:36                 | Micr<br>Micr<br>Micr             |
| <ul> <li>문서</li> <li>바탕 화면</li> <li>사진</li> <li>응악</li> <li>로컬 디스크 (C)</li> <li>새 볼륨 (D:)</li> <li>USB 드라이브 (€</li> <li>아이돌봄공유볼</li> </ul>                                                                                                    | 보낼파                        | <mark>일(예</mark> : | 홍길동       | p         | odf) 클<br>2023-07-12 오전<br>2023-07-12 오전<br>2023-07-12 오전<br>2023-07-11 오후                                                    | 9:37<br>9:36<br>9:36<br>4:48         | Micr<br>Micr<br>Micr<br>Micr     |
| 문서       바탕 화면       교       4.         바탕 화면       교       4.         사진       응악       교       760 / 45         로컬 디스크 (C.)       교       .       .         내 볼륨 (D.)                                                                                                    | 보낼 파                       | 일(예:               | 홍길동       | p         | odf) 클<br>2023-07-12 모전<br>2023-07-12 오전<br>2023-07-12 오전<br>2023-07-11 오루<br>2023-07-11 오루                                   | 9:37<br>9:36<br>9:36<br>4:48<br>4:29 | Micr<br>Micr<br>Micr<br>Micr     |
| <ul> <li>문서</li> <li>바탕 화면</li> <li>사진</li> <li>응악</li> <li>로컬 디스크 (C:)</li> <li>새 볼륨 (D:)</li> <li>USB 드라이브 (E</li> <li>아이플봄공유물</li> <li>USB 드라이브 (E) ✓ </li> <li>파일 이름(N): 통길용</li> </ul>                                                                                                    | 보낼 파<br>*** 미분 소주 e ndt    | 일(예:<br>역기         | 홍길동<br>킄릭 | <b></b> p | odf) 클<br>2023-07-12 오전<br>2023-07-12 오전<br>2023-07-12 오전<br>2023-07-11 오루<br>2023-07-11 오루<br>2023-07-11 오루                  | 9:37<br>9:36<br>9:36<br>4:48<br>4:29 | Micri<br>Micri<br>Micri<br>Micri |
| 문서       바탕 화면         바탕 화면       교         사진       용약         로컬 디스크 (C:)       교         새 볼륨 (D:)       교         USB 트라이브 (E       ✓ 여)         OYO를 몸공유를       교         USB 트라이브 (E)       ✓ 여)         파일 이름(N):       통길로                                                                                                    | 보낼 파<br>*** 미보 소주 endt<br> | 일(예:<br>열기         | 홍길동<br>클릭 | p         | odf) 클<br>2023-07-12 오전<br>2023-07-12 오전<br>2023-07-12 오전<br>2023-07-11 오프<br>2023-07-11 오프<br>2023-07-11 오프<br>2023-07-11 오프 | 9:37<br>9:36<br>9:36<br>4:48<br>4:29 | Micro<br>Micro<br>Micro<br>Micro |